# Integração de SocialMiner com o Gmail em UCCX 11.6

## Índice

Introdução Pré-requisitos Requisitos Componentes Utilizados Ajustes na conta de Google Permita pedidos IMAP a sua conta de Gmail Permita que SocialMiner alcance sua conta de Gmail Configurar o proxy das PEÚGAS Configurar o email do agente Verificar Troubleshooting Procedimento

## Introdução

Este documet descreve a integração de SocialMiner com o Gmail para a característica do email do agente no Cisco Unified Contact Center Express (UCCX). Partindo da versão 11.6(1), SocialMiner pode integrar com Gmail usando um proxy SOCKS5 (para alcançar firmemente através de IMAP:993 e de SMTP:587 O IMAP para uma caixa postal particular de Gmail)

## Pré-requisitos

#### Requisitos

A Cisco recomenda que você tenha conhecimento destes tópicos:

- A administração UCCX
- <u>SocialMiner</u>

#### **Componentes Utilizados**

As informações neste documento são baseadas nestas versões de software e hardware:

- SocialMiner 11.6(1)
- UCCX 11.6(1)
- Um proxy SOCK5 que permite uma comunicação TCP segura para IMAP(993) e SMTP(587) conexões a Gmail
- Uma conta de trabalho de Gmail.

**Note**: Assegure-se de que o CCX possa alcançar o proxy das PEÚGAS através do FQDN adicionando o as entradas em seu DNS para a frente e em consultas reversas.

Você pode usar estes comandos CLI verificar a definição e o reacheability ao server.

CLI: utils network ping <SOCKS.FQDN> CLI: utils network host <SOCKS.FQDN> CLI: utils network host <SOCKS.IP.ADDRESS>

As informações neste documento foram criadas a partir de dispositivos em um ambiente de laboratório específico. Todos os dispositivos utilizados neste documento foram iniciados com uma configuração (padrão) inicial. Se sua rede está viva, assegure-se de que você compreenda o impacto potencial do comando any.

## Ajustes na conta de Google

#### Permita pedidos IMAP a sua conta de Gmail

Etapa 1. Início de uma sessão a sua conta de Gmail. Clique sobre o **ícone de configurações** que é ficado situado no lado direito superior da página, segundo as indicações da imagem.

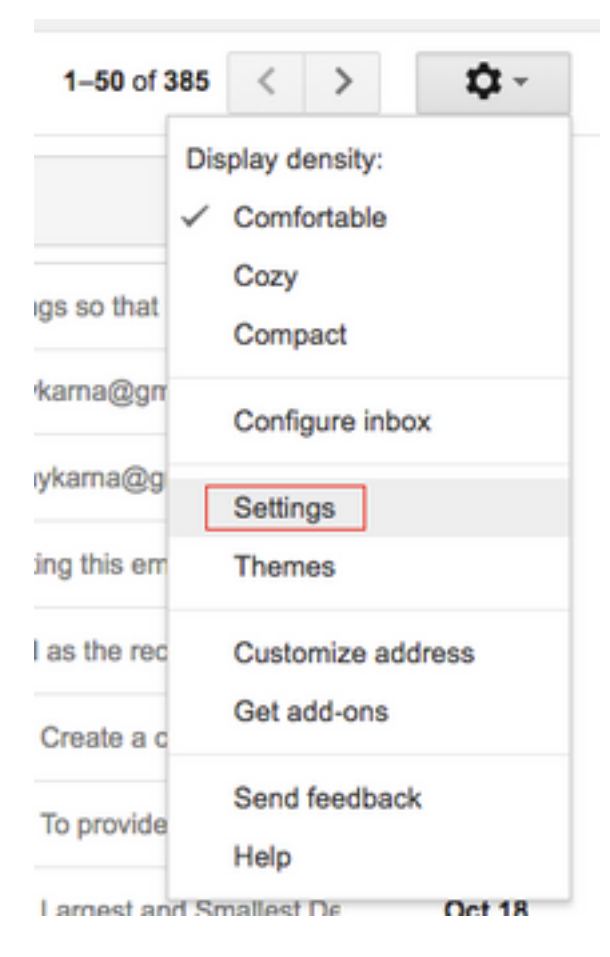

Etapa 2. Sob a transmissão e o POP/IMAP, a verificação permite a caixa IMAP, como mostrado imagem.

| General Labels Inbox Accounts                                              | s and Import Filters and Blocked Addresses Forwarding and POP/IMAP Add-ons Chat Labs Offline Themes                                                                                                    | 5 |
|----------------------------------------------------------------------------|----------------------------------------------------------------------------------------------------|---|
| Forwarding:<br>Learn more                                                  | Add a forwarding address                                                                                                    |   |
|                                                                            | Tip: You can also forward only some of your mail by creating a filter!                                                                                                    |   |
| POP Download:<br>Learn more                                                | 1. Status: POP is enabled for all mail<br>Enable POP for all mail (even mail that's already been downloaded)<br>Enable POP for mail that arrives from now on<br>Disable POP     2. When messages are accessed with POP keep Gmail's copy in the Inbox     \$     3. Configure your email client (e.g. Outlook, Eudora, Netscape Mail)<br>Configuration instructions                                                                                                    |   |
| IMAP Access:<br>(access Gmail from other clients using IMAP)<br>Learn more | Status: IMAP is enabled         Enable IMAP         Disable IMAP         When I mark a message in IMAP as deleted:         Auto-Expunge on - Immediately update the server. (default)         Auto-Expunge off - Wait for the client to update the server.         When a message is marked as deleted and expunged from the last visible IMAP folder:         Archive the message (default)         Move the message (default)         Move the message forever         Folder Size Limits         Do not limit the number of messages in an IMAP folder (default)         Limit IMAP folders to contain no more than this many messages (1,000 \$)         Configure your email client (e.g. Outlook, Thunderbird, iPhone)         Configuration instructions |   |
|                                                                            | Save Changes Cancel                                                                                                    |   |
|                                                                            |                                                                                                    |   |

#### Permita que SocialMiner alcance sua conta de Gmail

Etapa 1. Início de uma sessão à conta de Gmail. Clique sobre **minha conta** que é ficada situada no lado direito superior da página, segundo as indicações da imagem.

|             | Ajay M                                  |
|-------------|-----------------------------------------|
| A           | Google+ Profile – Privacy<br>My Account |
| Add account | Sign out                                |

**Etapa 2.** Abre um amplo intervalo das opções de configuração em uma aba nova. Clique sobre a **atividade & os eventos de segurança do dispositivo** sob a seção do **login & da Segurança**, segundo as indicações da imagem.

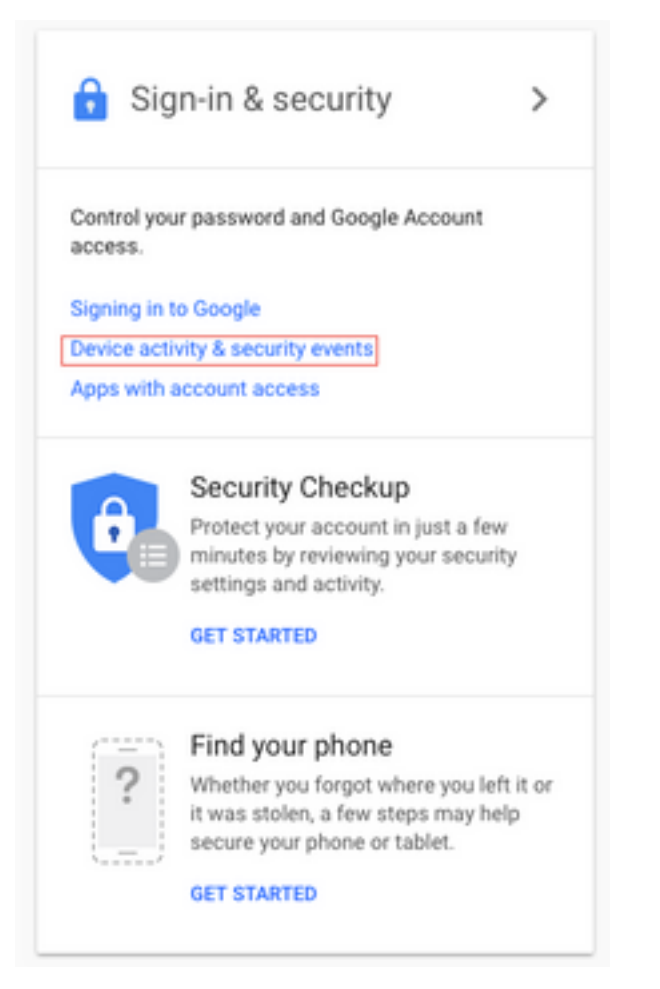

Etapa 3. Segundo as indicações da imagem, enrole para baixo para encontrar que a opção **para reservar fixa menos apps: FORA DE**.

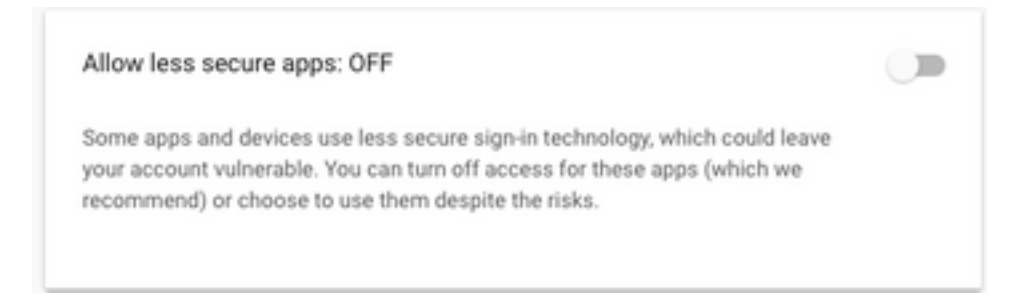

Etapa 4. Segundo as indicações da imagem, permita a opção reservam fixam menos apps: EM.

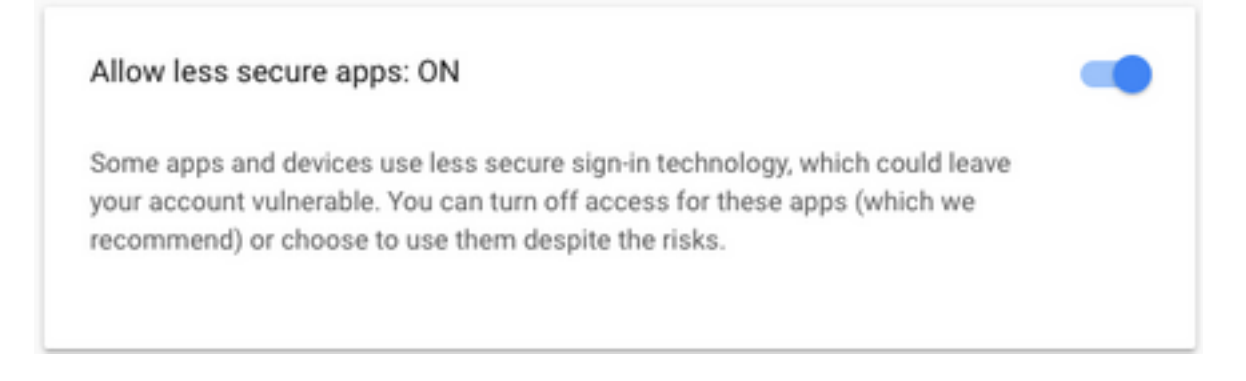

# Configurar o proxy das PEÚGAS

Etapa 1. Navegue ao sistema > aos parâmetros de sistema e ao rolo à extremidade, incorpore o

HTTP e GOLPEIE o proxy a ser usado para alcançar.

O proxy das PEÚGAS é precisado de alcançar Gmail sobre as portas TCP seguras 993/587 para uma comunicação segura IMAP/SMTP.

| System | Applications     | Subsystems  |
|--------|------------------|-------------|
| Serve  | ər               |             |
| Cisco  | Unified CM Co    | nfiguration |
| Syste  | em Parameters    | -           |
| Reco   | rding Configurat | tion        |
| Singl  | e Sign-On (SSO   | )           |
| Custo  | om File Configur | ation       |
| Stand  | dalone CUIC Co   | nfiguration |
| Licen  | se Information   | • [         |
| Lang   | uage Information | n c         |
| Logo   | ut               | LT          |

| Proxy Parameters |                       |            |                 |                 |
|------------------|-----------------------|------------|-----------------|-----------------|
| Parameter Name   | Parameter Value       |            |                 | Suggested Value |
| Http             | proxy.esl.cisco.com   | : 8080     | (Hostname:Port) |                 |
| SOCKS Proxy      | proxy-ams-1.cisco.com | : 1080     | (Hostname:Port) | 1080            |
| SOCKS Username   |                       | (optional) |                 |                 |
| SOCKS Password   |                       | (optional) |                 |                 |

### Configurar o email do agente

Etapa 1. Entre a UCCX Appadmin e vá aos subsistemas > ao RmCm > à habilidade.

| Dat. 21, 2017 3:45 pm                     | Aux booky                  | N/Ne | 49-88.03 |               |
|-------------------------------------------|----------------------------|------|----------|---------------|
| RECOOL Cass Systems, Inc. All rights have | ved. Class Presse v17.3(1) |      | ~        | Cree Report © |

a 2. Crie habilidades do email para seus agentes de Gmail, atribua estes a seus agentes.

Etapa 3. Navegue aos **subsistemas > ao bate-papo e ao email > à configuração de SocialMiner**, agora incorpore o FQDN de SocialMiner, username password e clique sobre a **salvaguarda**, segundo as indicações da imagem.

|                            | allott        |                    |
|----------------------------|---------------|--------------------|
| Save 🙆 Cancel              |               |                    |
| Status                     |               |                    |
| (i) Ready                  |               |                    |
| •                          |               |                    |
| Configure SocialMiner      |               | SocialMiner Status |
| IP Address / Host Name *:  | sm116.aru.com | • Feeds:           |
| User Name*:                | teamadmin     | • Campaigns: 🧧     |
| Password*:                 |               | Notifications:     |
| Save Cancel                |               | • Email Server:    |
| Save                       |               |                    |
| ·- indicates required item | 1             |                    |
|                            |               |                    |

Etapa 4. Navegue aos **subsistemas > ao bate-papo e a configuração do email > do mail server**, incorpora agora o endereço IMAP e S TP ao FQDN.

Permita o proxy das PEÚGAS e clique sobre a **salvaguarda/atualização**, segundo as indicações da segunda imagem.

| Su  | bsystems   | Wizards       | Tools |   | Help |                           |   |
|-----|------------|---------------|-------|---|------|---------------------------|---|
|     | Cisco Unif | fied CM Telep | ohony | ۲ |      |                           |   |
|     | RmCm       |               |       | ۲ |      |                           |   |
|     | Chat and   | Email         |       | ۲ |      | SocialMiner Configuration | - |
|     | Outbound   |               |       | ۲ |      | Mail Server Configuration | Г |
|     | Database   |               |       | ۲ |      | Contact Service Queues    | 1 |
|     | HTTP       |               |       |   |      | Predefined Responses      | Γ |
|     | eMail      |               |       |   |      | Wrap-Up Reasons           | ŀ |
|     | Cisco Med  | dia           |       |   |      | Email Signatures          | L |
|     | MRCP AS    | R             |       | ۲ |      | Channel Parameters        | Þ |
|     | MRCP TT    | S             |       | ۲ |      | Chat Widget List          |   |
| e*. | 10 10      |               |       |   |      | Teams                     |   |

| Aail Server Configu                                                       | ration                            |                        |
|---------------------------------------------------------------------------|-----------------------------------|------------------------|
| 识 Update 🛛 🙆 Cano                                                         | cel                               |                        |
| Status                                                                    |                                   |                        |
| (i) Ready                                                                 |                                   |                        |
| Mail Server Settings                                                      |                                   |                        |
| Mail Server: Gmail                                                        | 0                                 |                        |
| IMAP Folder Structure                                                     |                                   |                        |
| Drafts Folder Name*:                                                      | [Gmail]/Drafts                    |                        |
| Sent Items Folder Name*:                                                  | (Gmail)/Sent Mail                 |                        |
| Incoming (Secure IMAP)-                                                   |                                   |                        |
| Host Name*: imap.gn                                                       | nail.com                          |                        |
| Port Number*: 993                                                         |                                   |                        |
| Outgoing (Secure SMTP)-                                                   |                                   |                        |
| Host Name*: smtp.gn                                                       | nail.com                          |                        |
| Port Number*: 587                                                         |                                   |                        |
| Proxy Settings                                                            |                                   |                        |
| SOCKS: O Enable o socks://proxy                                           | Disable<br>/-ams-1.cisco.com:1080 |                        |
| Description: Gmail in                                                     | box                               | Maximum 100 characters |
| Update Cancel                                                             |                                   |                        |
| <ul> <li>Indicates required ite</li> <li>Host Names must be in</li> </ul> | m<br>Fully Qualified Domain Name  | (FQDN) format          |

Etapa 5. Navegue aos **subsistemas > ao bate-papo e o > Add das filas de serviços do email > do contato novo**, dá entrada com agora o nome, tipo seleto **email > incorpora <username>@gmail.com, senha > clica** sobre TestConfiguration.

| Subsystems | Wizards     | Tools   | Help                      |
|------------|-------------|---------|---------------------------|
| Cisco Unif | ied CM Tele | phony • | •                         |
| RmCm       |             | ,       | Cancel                    |
| Chat and I | Email       | •       | SocialMiner Configuration |
| Outbound   |             | ,       | Mail Server Configuration |
| Database   |             | ,       | Contact Service Queues    |
| HTTP       |             |         | Predefined Responses      |
| eMail      |             |         | Wrap-Up Reasons           |
| Cisco Med  | lia         |         | Email Signatures          |
| MRCP AS    | R           | ,       | Channel Parameters        |
| MRCP TT    | s           | ,       | Chat Widget List          |
|            |             |         |                           |

# Contact Service Queue Configuration

| Next              | T Delete | 5 Open Printable Report | 🙆 Cancel |
|-------------------|----------|-------------------------|----------|
| Status<br>(i) Rea | dy       |                         |          |

| CSQ Name*:                                 | Gmail                                        |  |  |
|--------------------------------------------|----------------------------------------------|--|--|
| Resource Selection Criteria*:              | Longest Available                            |  |  |
| CSQ Type*:                                 | Email 🗘                                      |  |  |
| Mail Server:                               | imap.gmail.com                               |  |  |
| Email username*:                           | anunabil bil @gmail.coi                      |  |  |
| Email password*:                           | •••••                                        |  |  |
| Inbox Folder Name*:<br>Drafts Folder Name: | Inbox<br>[Gmail]/Drafts<br>[Gmail]/Sent Mail |  |  |
|                                            |                                              |  |  |
|                                            |                                              |  |  |
| Poll Interval (Seconds)*:                  | testConfiguration                            |  |  |
| Snapshot Age (Minutes)*:                   | 120                                          |  |  |

Etapa 6. Afixe isto, a **configuração do teste** deve ser bem sucedido.

| Den Printable Report 🛛 🐼 Cancel |
|---------------------------------|
|                                 |
| s successful.                   |
| Gmail                           |
| Longest Available               |
| Email 0                         |
| imap.gmail.com                  |
| agnaphild @gmail.coi            |
| •••••                           |
| Inbox                           |
| [Gmail]/Drafts                  |
| [Gmail]/Sent Mail               |
| Test Configuration              |
| 10                              |
| 120                             |
|                                 |

Etapa 7. Clique sobre **em seguida**, adicionar as habilidades exigidas para que os agentes sejam selecionados para este CSQ, e clique sobre o **revestimento**.

## Verificar

Verifique os email chegam na área de trabalho do agente

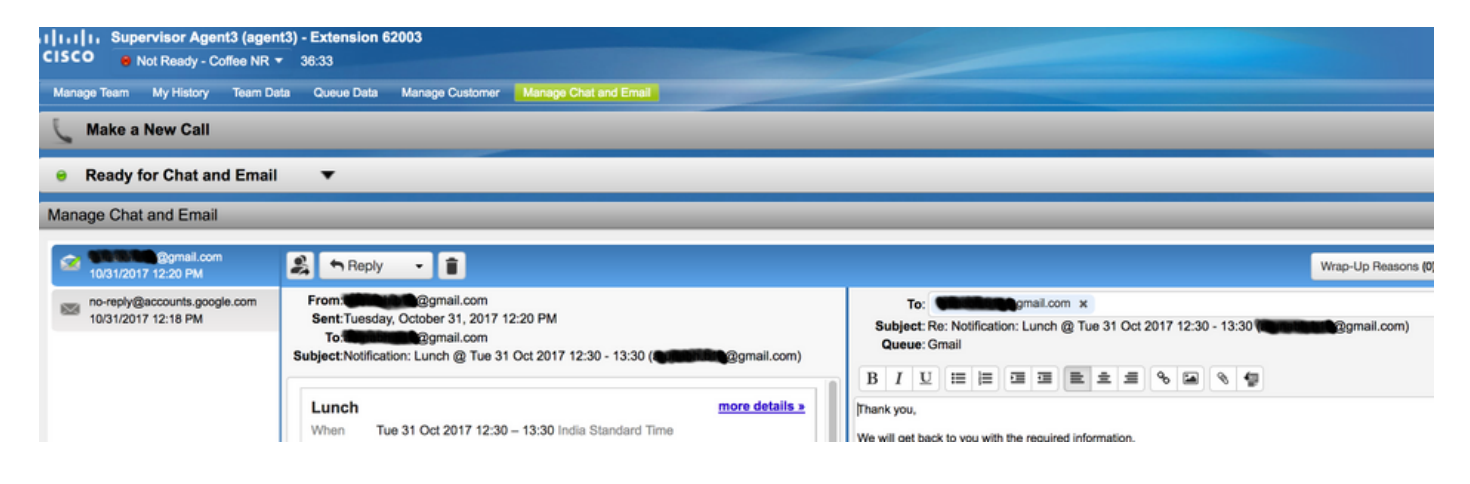

## Troubleshooting

Às vezes, ao testar a configuração, o usuário pode encontrar o erro como mostrado aqui.

"Erros de configuração CSQ

O nome de usuário e senha do email não combina "

| System   | Applications  | Subsystems   | Wizards      | Tools  | Help   |
|----------|---------------|--------------|--------------|--------|--------|
| Contac   | t Service C   | Queue Con    | figuratio    | n      |        |
| <b>N</b> | ext 👕 Del     | ete 🟂 Op     | en Printable | Report | Cancel |
| Status   |               |              |              |        |        |
| 8        | CSQs Conf     | iguration Er | rors         |        |        |
|          | Email Usernar | me and Passw | ord do not i | match. |        |
|          |               |              |              |        |        |

| CSQ Name*:                    | GMAIL                                                                                                    |  |  |
|-------------------------------|----------------------------------------------------------------------------------------------------|--|--|
| Resource Selection Criteria*: | Longest Available \$                                                                                             |  |  |
| CSQ Type*:                    | Email \$                                                                                                    |  |  |
| Mail Server:                  | imap.gmail.com                                                                                                   |  |  |
| Email usemame*:               | and the second second second second second second second second second second second second second second second |  |  |
| Email password*:              | Inbox                                                                                                    |  |  |
| Inbox Folder Name*:           |                                                                                                    |  |  |
| Drafts Folder Name:           | [Gmail]/Drafts                                                                                                   |  |  |
| Sent Items Folder Name:       | [Gmail]/Sent Mail                                                                                                |  |  |
|                               | Test Configuration                                                                                               |  |  |
| Poll Interval (Seconds)*:     | 600                                                                                                    |  |  |
| Snapshot Age (Minutes)*:      | 120                                                                                                    |  |  |

#### Porque você verifica os logs de Runtime de SocialMiner, você vê estas mensagens com **resultado FAILURE=AUTHENTICATION\_FAILURE**

0000311932: 10.78.91.156: Oct 31 2017 10:27:59.305 +0530: %CCBU\_\_\_\_\_CCPAPI-6-REST\_API\_INFO: Checking smtp connection for smtp.gmail.com:587with user:<mailbox>@gmail.com 0000311935: 10.78.91.156: Oct 31 2017 10:28:04.806 +0530: %CCBU\_\_\_\_\_CCPAPI-6-REST\_API\_INFO: smtp connection check for smtp.gmail.com:587 Result {FAILURE=AUTHENTICATION\_FAILURE} 0000311936: 10.78.91.156: Oct 31 2017 10:28:04.806 +0530: %CCBU\_\_\_\_\_CCPAPI-6-REST\_API\_INFO: Checking IMAP connection for imap.gmail.com:993with user:<mailbox>@gmail.com 0000311941: 10.78.91.156: Oct 31 2017 10:28:09.160 +0530: %CCBU\_\_\_\_CCPAPI-6-REST\_API\_INFO: IMAP connection check imap.gmail.com:993 Result {[Gmail]/Sent Mail={FAILURE=AUTHENTICATION\_FAILURE}, [Gmail]/Drafts={FAILURE=AUTHENTICATION\_FAILURE}, Inbox={FAILURE=AUTHENTICATION\_FAILURE}}

Verifique a conta de Gmail na pergunta, você veem este a bandeira que mostra que o início de uma sessão da conta esteve impedido por configurações de segurança de Gmail.

| _ | Unknown device |                             |                                                  |
|---|----------------|-----------------------------|--------------------------------------------------|
| 0 | Time:          | 11 minutes ago              | 3 C                                              |
|   | Location:      | Almere, Netherlands         | Winsterdam Abyere                                |
|   | IP address     | 64.103.36.133 ©             | 1 Can Da Ca                                      |
|   |                |                             | Approximate Insettor (may include treatly lowns) |
|   | Do you recog   | nize this activity? if not, | someone else might have your password            |

#### Procedimento

- 1. Assegure-se de que as credenciais apropriadas estejam incorporadas.
- 2. Reconfirme todos os ajustes mencionados sob a seção que os **ajustes necessários na conta de Google** são no lugar.
- 3. Clique sobre YE, ISSO ERA MIM na aba da atividade recente da revisão.
- 4. Se ambas as etapas acima verificam para fora, experimente de novo por favor a **configuração do teste** após algum dia, como Google tende a tomar algum tempo para refrescar estas configurações de segurança novas.

A causa de raiz desta edição é políticas de segurança restritas para sua caixa de entrada de Gmail.